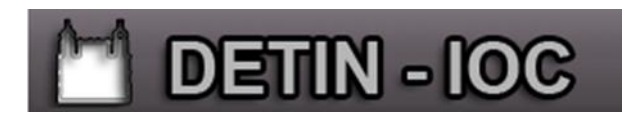

### Sistema de Helpdesk

O sistema de Helpdesk é voltado para o gerenciamento de chamados de suporte ao usuário, permite abertura, consultar, encaminhamento, encerramento das ocorrências.

O sistema gerência e operacionaliza as áreas relacionadas ao serviço de atendimento permitindo que as alterações seja monitorada pelo usuário solicitante.

### Acessar o Sistema

O usuário deverá abrir o browser (Navegador) e digitar na barra de endereço ou se preferir copiar e colar o seguinte link: <u>http://atendimento.ioc.fiocruz.br</u>. Caso prefira poderá acessar a intranet no link suporte online.

### Tela de Logon do Sistema

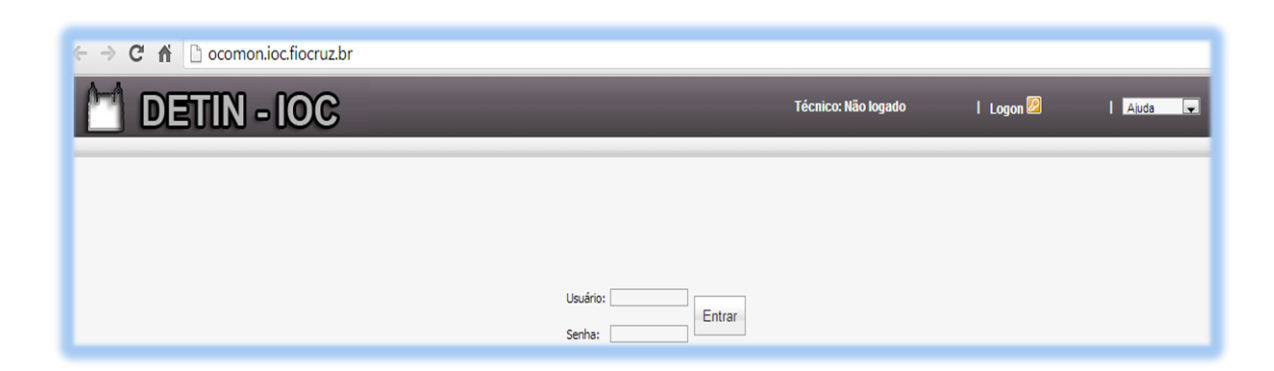

Usuário: Informar somente o login do e-mail (letra minúscula)

Obs.: Colocar somente o prefixo e não @ioc.fiocruz.br.

Senha: Usar a mesma senha do e-mail.

Clique: Entrar.

## **DETIN - IOC** Tela Inicial do Sistema

|                               | IN - IC        | )C<br>Admin                                         |                                 | Osairio: I toppe 😕                                                               | l Abda 💌                 |
|-------------------------------|----------------|-----------------------------------------------------|---------------------------------|----------------------------------------------------------------------------------|--------------------------|
| Ocorrências                   | OcoHon - Hóde  | do de Ocorrências                                   |                                 |                                                                                  | Quinta-feira, 31/10/2013 |
| Abrr Otamado<br>Meus Otamados |                |                                                     | Não foi encontrada nenhu<br>por | ma ocorrência ativa aberta<br>vocêt                                              |                          |
|                               | Existem 4 ocom | rências inativa(s) aberta(s) por você. Hostradas as | mais recentes de 1 a 4. 🔍       | < > >> Todas                                                                     |                          |
|                               | Chamado        | Problema                                            | Contato<br>Ramal                | Local<br>Descrição                                                               | Status                   |
|                               | 130            | Instalação de Software de Terceiros                 | 2942-3640                       | LAB200 - 3º Ander SL302 - Rocha Lima<br>Instaiar o programa de analise de dados. | Encerrada                |

A tela inicial do sistema, o usuário poderá verificar todas as suas ocorrências, abrir chamado e realizar o logoff (sair).

Também poderá ver em detalhes todos os assentamentos da ocorrência, para isso basta clicar no número da solicitação/ocorrência.

| << < > >> Todas                                                               |
|-------------------------------------------------------------------------------|
| Ocorrências<br>Abrir Chamado<br>Meus Chamados<br>Abertura /Consulta chamados. |
| Logoff 🕑 🕞 Para sair do sistema.                                              |
|                                                                               |

Avenida Brasil, 4365 - Manguinhos - CEP 21040-900 - DETIN Tel.: 3865-8234 / 3865-8209.

## **DETIN - IOC** Como abrir chamado:

#### 1º Passo: Clicar em abrir chamado

| corrências                               | OcoMon - Módulo de Ocorrências                      |                     |   |                          | Quinta-feira,          | 31/10/201 |
|------------------------------------------|-----------------------------------------------------|---------------------|---|--------------------------|------------------------|-----------|
| Abrir Chamado                            | Abertura de Ocorrências:                            |                     |   |                          |                        |           |
| He He He He He He He He He He He He He H | Descrição do problema:                              |                     |   |                          |                        |           |
|                                          | Unidade:                                            | Selecione a unidade | • | Etiqueta do equipamento: |                        | Histórico |
|                                          | Contato:                                            |                     |   | Ramal:                   |                        |           |
|                                          | Local:                                              | Selecione o local   | • |                          |                        |           |
|                                          | Data de abertura:                                   | 31/10/2013 12:22:12 |   | Status:                  | Aguardando atendimento |           |
|                                          | Agendar o chamado: 🔲                                | 31/10/2013 12:22:12 |   |                          |                        |           |
|                                          | Anexar arquivo:<br>Escolher arquivo Nenhum acionado |                     |   |                          |                        |           |
|                                          | Escolher arquivo Nenhum acionado                    |                     |   |                          |                        |           |

2º Passo: Descrição do problema: Informar o problema de forma clara e detalhado, pois irá facilitar a diagnosticar o problema na hora do atendimento.

3º Passo: Selecionar a unidade

#### 4º Passo: Etiqueta do equipamento

Obs.: F-IOC-29876 – deve ser preenchido conforme o exemplo. Ex.: 29876

T-IOC-3860 – deve ser preenchido conforme o exemplo. Ex.: 993860

5º Passo: Selecionar o local

Obs.: Caso o local não esteja cadastrado informar na descrição do problema para que na próxima solicitação a mesma apareça.

6º Passo: Informar o ramal

**7º Passo:** Caso prefira, no momento da abertura da solicitação a mesma poderá estar sendo agendada. Para isso marque o campo Agendar Chamado e informe a data e hora desejada.

| Agendar o chamado: 🔽                                | 31/10/2013 13:18:08 |
|-----------------------------------------------------|---------------------|
| Anexar arquivo:<br>Escolher arquivo Nenhum acionado |                     |
|                                                     | OK                  |

Obs.: Caso possua alguma imagem do problema, poderá anexar o arquivo conforme a figura acima.

#### 8º Passo: Clicar em Ok.

| A página em ocomon.ioc.fiocruz.b                                                                            | or diz:                    | × |               |
|----------------------------------------------------------------------------------------------------|----------------------------|---|---------------|
| Seu chamado foi aberto com sucesso no si<br>ocorrências! O número é 172. Aguarde o at<br>equipe de suporte. | stema de<br>endimento pela | a |               |
|                                                                                                    | ок                         |   |               |
|                                                                                                    |                            |   | $\rightarrow$ |

Nº da ocorrência.

Avenida Brasil, 4365 - Manguinhos - CEP 21040-900 - DETIN Tel.: 3865-8234 / 3865-8209.

# DETIN - IOC

### Acompanhamento do chamado:

| DETIN - IOC<br>Home Ocorrèncias Inventário Admin |                                |          |                           |                                               |         |                        |                     |        |      |
|--------------------------------------------------|--------------------------------|----------|---------------------------|-----------------------------------------------|---------|------------------------|---------------------|--------|------|
| Ocorrências                                      | OcoMon - Módulo de Ocorrências |          |                           |                                               |         |                        | Quinta-feira, 31/10 | 0/2013 |      |
| Meus Chamados                                    | Chamado                        | Problema | Contato<br>Ramal          | Local<br>Descrição                            | Área    | Status                 | Tempo<br>válido     | T.R.   | T.S. |
|                                                  | 172                            |          | Roberto Neves<br>38658209 | DETIN - 1º Andar A3 - Leônidas Deane<br>teste | Suporte | Aguardando atendimento | 14:12:36            | •      | •    |

Para acompanhar o status dos chamados clicar em: Meus Chamados.

Será exibida a tela acima com as seguintes descrições:

Chamado: O número 172 é referente ao número de abertura da sua ocorrência;

Problema: Está classificação será feita pela equipe técnica

**Contato Ramal:** Exibirá o nome do responsável e o nº do contato telefônico;

Local Descrição: Exibirá o local e o problema informado na abertura da ocorrência;

Área: Exibirá o setor responsável a qual está tratando a ocorrência.

Status: No momento da abertura do chamado será exibido Aguardando atendimento. A partir do primeiro contato por telefone da equipe do suporte será feito os devidos assentamentos e o status mudará para Encaminhado para operador caso o técnico precise ir ao local de atendimento.

**Obs.:** Existem outros tipos de status, vai depender do assentamento do técnico na descrição do problema.

Tempo válido: É o tempo decorrido da ocorrência.

| T.R: Tempo de resposta                                                                                                    | T.S: Tempo de solução                                                                                                    |  |  |  |
|----------------------------------------------------------------------------------------------------|----------------------------------------------------------------------------------------------------|--|--|--|
| SLA - Tempo de resposta: baseado no setor de origem do chamado.                                                                                                    | SLA - Tempo de solução: baseado no tipo de problema do chamado.                                                                                                    |  |  |  |
| <ul> <li>Indica que o chamado ainda não teve resposta mas está dentro do limite de tempo estipulado para o primeiro atendimento;</li> <li>Indica que o chamado ainda não teve resposta e o tempo decorrido desde sua abertura está até 20% acima do estipulado para o primeiro atendimento;</li> <li>Indica que o chamado ainda não teve resposta e já ultrapassou 20% além do tempo máximo definido para resposta;</li> <li>Indica que o chamado já teve um primeiro atendimento.</li> </ul> | <ul> <li>Indica que o chamado ainda não foi concluído mas está dentro do prazo estipulado para sua solução;</li> <li>Indica que o chamado ainda não foi concluído e o tempo decorrido deste a sua abertura está até 20% acima do limite máximo estipulado para sua solução;</li> <li>Indica que o chamado já ultrapassou 20% além do tempo máximo estipulado para solução desse tipo de problema;</li> <li>Indica que ainda não foi definido o tempo de solução limite para esse tipo de problema.</li> </ul> |  |  |  |

## **DETIN - IOC** Consultando a ocorrência:

| 💾 DET           | IN - IOC                                                              | _                                            |           | Usuário: bonatte                      | l Logoff 🖄                                    | I Ajuda 💌                                                          |  |  |  |
|-----------------|-----------------------------------------------------------------------|----------------------------------------------|-----------|---------------------------------------|-----------------------------------------------|--------------------------------------------------------------------|--|--|--|
| Home Ocorrência | as   Inventário Admin                                                 |                                              |           |                                       |                                               |                                                                    |  |  |  |
| Home            | OcoMon - Módulo de Ocorrências                                        |                                              |           |                                       |                                               | Quinta-feira, 31/10/2013                                           |  |  |  |
| Abrir Chamado   | Consulta de Ocorrências                                               |                                              |           |                                       |                                               |                                                                    |  |  |  |
| Meus Chamados   | Imprimir ocorrência   SLA   Tempo de documentação                     |                                              |           |                                       |                                               |                                                                    |  |  |  |
| -0              | Prioridade:                                                           |                                              |           |                                       |                                               |                                                                    |  |  |  |
|                 | Número:                                                               | 172                                          |           | Área Responsável:                     | Suporte                                       |                                                                    |  |  |  |
|                 | Problema:                                                             | Backup Outlook                               |           | Aberto Por:                           | André Luiz de Lima Bon                        | atte                                                               |  |  |  |
|                 | Categorias do problema                                                | 11                                           |           | 2.12                                  |                                               |                                                                    |  |  |  |
|                 | Descrição:                                                            | teste                                        |           |                                       |                                               |                                                                    |  |  |  |
|                 | Unidade:                                                              | Vice-direção de Pesquisa, Desenvolvimen      |           | Etiqueta do equipamento:              | 29998                                         |                                                                    |  |  |  |
|                 | Contato:                                                              | Roberto Neves                                |           | Ramal:                                | 38658209                                      |                                                                    |  |  |  |
|                 | Local:                                                                | DETIN - 1º Andar A3 - Leônidas Deane         |           | Último operador:                      | Roberto Fonseca Neve                          | s                                                                  |  |  |  |
|                 | Data de abertura:                                                     | 31/10/2013 13:33:05                          |           |                                       |                                               |                                                                    |  |  |  |
|                 | Status:                                                               | Aquardando atendimento                       |           | Link global para acesso à ocorrência: | http://ocomon.ioc.fiocr<br>numero=1728id=1201 | uz.brocomon/geral/mostra_consulta.php?<br>901216526107223259226151 |  |  |  |
|                 | Existe(m) 1 assentamento(s) para essa ocorrência.                     |                                              |           |                                       |                                               |                                                                    |  |  |  |
|                 | Assentamento 1 de 1 por Roberto Fonse<br>Neves em 31/10/2013 15:40:13 | ca Ocorrência encaminhada/alterada por rober | rto.neves |                                       |                                               |                                                                    |  |  |  |
|                 | Inserir comentário                                                    |                                              |           |                                       |                                               |                                                                    |  |  |  |

Após clicar no número do chamado será exibida a tela acima, contendo todas as informações referentes à sua ocorrência.

O responsável do chamado poderá Inserir comentário, Imprimir a ocorrência, Consultar S.L.A, tempo de documentação, histórico do equipamento e status da ocorrência.

Inserir comentário: O usuário poderá inserir comentário na ocorrência caso haja novas informações pertinentes.

Imprimir ocorrência: O usuário poderá imprimir o seu chamado, ao clicar em imprimir ocorrência será exibida em nova aba do seu navegador.

> Para imprimir: Aperte simultaneamente a tecla Ctrl e a tecla P

S.L.A: Exibirá um pequeno resumo dos tempos de resposta e solução.

Tempo de documentação: Resumo dos tempos da ocorrência feita pelo(s) técnico(s).

Obs.: Re-abrir: Somente será exibido este menu caso a sua ocorrência esteja com status encerrada.

Etiqueta do equipamento: Exibirá um breve histórico de todas as ocorrências atribuídas a este patrimônio.

Status: Exibirá um breve histórico do status da ocorrência.